## 1) Заходим в КИАСУО -> КЛАССЫ и выбираем свой класс

| 061470 + 061470 MAOY CLI N  | №147 г.Красноярс | к 💿                   |                    |                       |         |                       | 22.11.2023 10:18:04 202 | 83/2024 🖾 📑 11 🕐              | VK ID Латковский Ан 🗮 |
|-----------------------------|------------------|-----------------------|--------------------|-----------------------|---------|-----------------------|-------------------------|-------------------------------|-----------------------|
| КИАСУО ШКОЛА КЛИ            | АССЫ ОБУЧ/       | АЮЩИЕСЯ СОТРУДНИКИ З  | АНЯТИЯ ПРИКАЗЫ     | 🏢 🚢 🖹 ИПРА            |         |                       |                         |                               | Поиск Q               |
| ВСЕ КЛАС                    | КЛАССЫ СЛЕД      | УЮЩЕГО ГОДА СВОДКА ГР | УППЫ КЛАСС-КОМПЛЕІ |                       |         |                       |                         |                               |                       |
|                             |                  |                       |                    |                       |         |                       |                         |                               | ÷                     |
| Параллель1                  |                  | 1A                    | оп ноо             | 16                    | оп ноо  | 1B                    | оп ноо                  | 1C                            | оп ноо                |
| 1-й класс                   | 4                | 28 обучающихся        |                    | 31 обучающийся        |         | 31 обучающийся        |                         | 32 обучающихся                | (+)                   |
| 2-й класс                   | 6                | Классный руководитель |                    | Классный руководитель |         | Классный руководитель |                         | Классный руководитель         |                       |
| 3-й класс                   | 4                |                       |                    | moposoda marina       |         | bumbep Endrephild     |                         | The database of the paints to |                       |
| 4-й класс                   | 5                |                       |                    |                       |         |                       |                         |                               |                       |
| 5-й класс                   | 5                | 24                    | OTHOO              | 25                    | OTHOD   | 2B                    | OTHOO                   | 20                            | OTHOO                 |
| 6-й класс                   | 6                | 30 обучающихся        | -                  | 27 обучающихся        |         | 25 обучающихся        |                         | 25 обучающихся                |                       |
| 7-й класс                   | 4                | Классный руководитель |                    | Классный руководитель |         | Классный руководитель |                         | Классный руководитель         |                       |
| 8-й класс                   | 6                | Копцева Светлана      |                    | Морозова Жанна        |         | Каскевич Елена        |                         | Думлер Евгения                |                       |
| 9-й класс                   | 5                |                       | 2                  |                       |         |                       |                         |                               |                       |
| 10-й класс                  | 2                |                       | с нарушениями ОДА  |                       | 000 100 |                       | оп ноо                  |                               | оп ноо                |
| 11-й класс                  | 2                | 2K                    |                    | 2C                    |         | 3A                    |                         | 36                            |                       |
|                             |                  | 6 обучающихся         |                    | 30 обучающихся        |         | 30 обучающихся        |                         | 30 обучающихся                |                       |
| программы                   | рения            | Классный руководитель |                    | Классный руководитель |         | Классный руководитель |                         | Классный руководитель         |                       |
| 5 лет                       | 26               | веремеенко светлана   |                    | котельникова Елена    |         | кривенко Алена        |                         | Сорокина Эльвира              |                       |
| 4 года                      | 19               |                       |                    |                       |         |                       |                         |                               |                       |
| 2 года                      | 4                | 3B                    | оп ноо             | 3C                    | OU HOO  | 4A                    | оп ноо                  | 4Б                            | оп ноо                |
| Форма обучения              |                  | 31 обучающийся        |                    | 32 обучающихся        |         | 30 обучающихся        |                         | 29 обучающихся                |                       |
| лневная общеобразовательная | a 49             | Классный руководитель |                    | Классный руководитель |         | Классный руководитель |                         | Классный руководитель         |                       |
| дисьных общеобразовательная | - 45             | Семенищева мария      |                    | карнова юлия          |         | тильманова лариса     |                         | ласкевич ⊑лена                |                       |
| -                           |                  |                       |                    |                       |         |                       |                         |                               |                       |

### 2) Выбираем пункт «Обучающиеся»

| 061470 + 061470 MA | .ОУ СШ №147 г.I | Красноярск 👁                                    | 22.11.2023 10.24.25 2023/2024 🖾 🕒 11 🕜 🛛 УК Ю. Латковский |         |  |  |  |  |  |
|--------------------|-----------------|-------------------------------------------------|-----------------------------------------------------------|---------|--|--|--|--|--|
| киасуо школ        | а классы        | ОБУЧАЮЩИЕСЯ СОТРУДНИКИ ЗАНЯТИЯ ПРИКАЗЫ          |                                                           | Поиск Q |  |  |  |  |  |
| 4A                 | класс Ги        | льманова Лариса Анатольевна Класс. рук.         |                                                           |         |  |  |  |  |  |
|                    | _               |                                                 |                                                           |         |  |  |  |  |  |
| Карточка           |                 | 4А класс                                        |                                                           |         |  |  |  |  |  |
| Обучающиеся        |                 | Отчет по журналу класса                         |                                                           |         |  |  |  |  |  |
| Группы             |                 | Классный руководитель                           | Гильманова Лариса Анатольевна                             |         |  |  |  |  |  |
| Занятия            | $\mathbf{i}$    | Образовательная программа                       | Образовательная программа начального общего образования   |         |  |  |  |  |  |
| Успеваемость       | -               | Нормативный срок освоения программы             | 4 года                                                    |         |  |  |  |  |  |
| Натриана           |                 | Год обучения                                    | -                                                         |         |  |  |  |  |  |
| нагрузка           |                 | Форма обучения                                  | дневная общеобразовательная                               |         |  |  |  |  |  |
| Дневник            |                 | укп                                             | -                                                         |         |  |  |  |  |  |
|                    |                 | Язык обучения                                   | Русский                                                   |         |  |  |  |  |  |
|                    |                 | Период оценивания                               | Четверть                                                  |         |  |  |  |  |  |
|                    |                 | Параллель                                       | 4                                                         |         |  |  |  |  |  |
|                    |                 | Смена                                           | Первая смена                                              |         |  |  |  |  |  |
|                    |                 | Образовательная особенность                     | общеобразовательный                                       |         |  |  |  |  |  |
|                    |                 | Тип выпуска                                     | не выпускной                                              |         |  |  |  |  |  |
|                    |                 | Минимальная нагрузка для обучающегося в классе  | 0                                                         |         |  |  |  |  |  |
|                    |                 | Максимальная нагрузка для обучающегося в классе | 23                                                        |         |  |  |  |  |  |
|                    |                 |                                                 |                                                           |         |  |  |  |  |  |
|                    |                 |                                                 |                                                           | УДАЛИТЬ |  |  |  |  |  |

#### 3) Выбираем ребенка из списка

| 061470 + 061 | 470 МАОУ СШ | №147 r.Kp | асноярск 💿       |                     |           |                |       |           |      |  |  | 22.11.2023 10:25 | : <b>29</b> 2023/2024 | <b>11</b> | 0 | VK ID Латковский Ан | ≡ |
|--------------|-------------|-----------|------------------|---------------------|-----------|----------------|-------|-----------|------|--|--|------------------|-----------------------|-----------|---|---------------------|---|
| КИАСУО       | школа К     | лассы     | обучающиеся      | сотрудники          | ЗАНЯТИЯ   | ПРИКАЗЫ        |       | Ē         | ИПРА |  |  |                  |                       |           |   | Поиск О             | 2 |
|              | 4А класс    | с Гил     | ьманова Лариса А | Анатольевна Клас    |           |                |       |           |      |  |  |                  |                       |           |   |                     |   |
|              |             |           |                  |                     |           |                |       |           |      |  |  |                  |                       |           |   |                     |   |
| Карточка     |             |           | 06               |                     | (20)      |                |       |           |      |  |  |                  |                       |           |   |                     |   |
| Обучающиеся  |             |           | Обучающие        | ся в классе         | (30)      |                |       |           |      |  |  |                  |                       |           |   |                     |   |
| Группы       |             |           | 🗸 ИЗДАТЬ П       | іриказ <u>Выбра</u> | ано: 0_ 👕 |                |       |           |      |  |  |                  |                       |           |   |                     |   |
| Занятия      |             |           | ΦΝΟ              |                     |           | Класс Д. рожд. | Non O | собенност | И    |  |  |                  |                       |           |   |                     |   |
| Успеваемость |             |           |                  |                     |           | 4A 12.04.20    | 13 д  |           |      |  |  |                  |                       |           |   |                     |   |
| Harnvera     |             |           | 2                |                     |           | 4A 28.10.20    | 12 д  |           |      |  |  |                  |                       |           |   |                     |   |
| тигрузки     |             |           | 3                | - Section           |           | 4A 01.04.20    | 13 д  |           |      |  |  |                  |                       |           |   |                     |   |
| Дневник      |             |           | · 4 · · · · ·    |                     | -         | 4A 21.06.20    | 13 д  |           |      |  |  |                  |                       |           |   |                     |   |
|              |             |           | 5                |                     |           | 4A 11.02.20    | 13 д  |           |      |  |  |                  |                       |           |   |                     |   |
|              |             |           | 6                | Server Server       |           | 4A 01.09.20    | 13 д  |           |      |  |  |                  |                       |           |   |                     |   |
|              |             |           | 7                | 1.000               |           | 4A 12.04.20    | 13 M  | 5         |      |  |  |                  |                       |           |   |                     |   |
|              |             |           | 8                |                     |           | 4A 19.12.20    | 13 д  |           |      |  |  |                  |                       |           |   |                     |   |

#### 4) Выбираем пункт «Особенности развития»

| 061470 → 061470 MAOY CШ №147 r | Красноярск 💿                           |                 | 22.11.2023 10:25:59 2023/2024 🖾 🕒 11 🔇 VK ID | Латковский Ан 🚍 |
|--------------------------------|----------------------------------------|-----------------|----------------------------------------------|-----------------|
| КИАСУО ШКОЛА КЛАССЬ            | ОБУЧАЮЩИЕСЯ СОТРУДНИКИ ЗАНЯТИЯ ПРИКАЗЫ |                 |                                              | Поиск Q         |
| ingeneration                   | 4А класс                               |                 |                                              |                 |
|                                |                                        |                 |                                              |                 |
| Общие сведения                 | Augusto Artubes Parantes 10000 vo      |                 |                                              |                 |
| Личная информация              | Заявление №198923 от 10.02.2020        |                 |                                              |                 |
| Контакты                       |                                        |                 |                                              |                 |
| Документы                      | помер личной карты                     |                 |                                              |                 |
| Семья                          | Код по КИАСУО                          |                 |                                              |                 |
| Родители и представител        | Дата рождения                          | 100.000         |                                              |                 |
| Особенности развития           | Обучающийся на подвозе                 | Her             |                                              |                 |
| Заключения ПМПК                | Льготное питание                       | Горячий завтрак |                                              |                 |
|                                | Платное питание                        | Горячий обед    |                                              |                 |
| Приказы                        |                                        |                 |                                              |                 |
| Школьная жизнь                 | ИЗДАТЬ ПРИКАЗ                          |                 |                                              |                 |

#### 5) В самом низу нажимаем кнопку «ДОБАВИТЬ»

| 061470 ► 061470 MAOY CШ №147 r. | Красноярск 👁                           |                 | 22.11.2023 10:26:50 2023/2024 🛛 📑 11 🕐 VK ID Латковский Ан 🚍 |
|---------------------------------|----------------------------------------|-----------------|--------------------------------------------------------------|
| КИАСУО ШКОЛА КЛАССЫ             | ОБУЧАЮЩИЕСЯ СОТРУДНИКИ ЗАНЯТИЯ ПРИКАЗЫ | III 🛋 🛱 ИПРА    | Поиск Q                                                      |
| August in                       | 4А класс                               |                 |                                                              |
|                                 |                                        |                 |                                                              |
| Общие сведения                  | Особенности развития                   |                 |                                                              |
| Личная информация               |                                        |                 |                                                              |
| Контакты                        | Состоит на внутришкольном учете        | Нет             |                                                              |
| Документы                       | Состоит на учете в КДН                 | Нет             |                                                              |
| Семья                           | Состоит на учете в УВД                 | Нет             |                                                              |
| Родители и представители        | Особенности здоровья                   | -               |                                                              |
| Особенности развития            | Инвалидность                           | -               |                                                              |
| Заключения ПМПК                 | Адаптированность программы обучения    | Не адаптирована |                                                              |
| Приказы                         | Кохлеарный имплант                     | Нет             |                                                              |
| Школьная жизнь                  |                                        |                 |                                                              |
| Занятия                         | Физические данные                      |                 |                                                              |
| Внеурочная деятельность         | Рост(см) 143, Вес(кг) 45               |                 | 1 1                                                          |
| Дополнительное образование      | Дата 01.09.2022                        |                 |                                                              |
| Обучение                        |                                        |                 |                                                              |
| Участие в тестированиях         | ДОБАВИТЬ                               |                 |                                                              |
| Envirante                       |                                        |                 |                                                              |

# 6) Вносим данные. Обязательно нужно указать ДАТУ, РОСТ и ВЕС целым числом. Выбрать из списка Группу здоровья и Группу по физкультуре.

| 061470 ► 061470 MAOY CШ №147 r. | r.Kpachospck •                                      | 24 🖾 🖻 11 🕐 🛛 VK ID Латковский Ан 🚍 |
|---------------------------------|-----------------------------------------------------|-------------------------------------|
| КИАСУО ШКОЛА КЛАССЫ             | Ы ОБУЧАЮЩИЕСЯ СОТРУДНИКИ ЗАНЯТИЯ ПРИКАЗЫ 🇱 🚉 🖹 ИПРА | Поиск Q                             |
| ingpose in                      | 4А класс                                            | ,                                   |
|                                 |                                                     |                                     |
| Общие сведения                  | Создать физические данные                           |                                     |
| Личная информация               | * Дата проверки                                     |                                     |
| Контакты                        |                                                     |                                     |
| Документы                       | Port (cm)                                           |                                     |
| Семья                           | •                                                   |                                     |
| Особенности развития            | Bec (IT)                                            |                                     |
| Заключения ПМПК                 | •                                                   |                                     |
|                                 | Зрение                                              |                                     |
| приказы                         |                                                     |                                     |
| Школьная жизнь                  | Cr/X                                                | ~                                   |
| Занятия                         | Осанка (отспонение)                                 |                                     |
| Внеурочная деятельность         |                                                     | ~                                   |
| Дополнительное образование      | Группа здоровья                                     |                                     |
| Участие в тестированиях         |                                                     | ~                                   |
| Группы                          | Группа по физиультуре                               |                                     |
| Награды                         | <b>*</b>                                            | <b>`</b>                            |
| Достижения                      | Дефекты речи                                        |                                     |
| Достижения(произвольные)        |                                                     |                                     |
| Условные переводы               |                                                     |                                     |
| Аудит действий                  | создать физические данные                           | ОТМЕНИТЬ                            |

В конце не забыть нажать кнопку «СОЗДАТЬ ФИЗИЧЕСКИЕ ДАННЫЕ»